Brukerveiledning for Nokia N9

## Nokia Musikk

#### Om Nokia Musikk

Velg 🙆.

Med Nokia Musikk kan du kjøpe og laste ned sanger til telefonen og datamaskinen. På Nokia Musikk finner du både ny musikk og gamle favoritter.

Du har tilgang til ulike tjenester og valgmuligheter, avhengig av landet du bor i.

Hvis du vil laste ned musikk, må du opprette en gratis Nokia-konto.

Du kan opprette en Nokia-konto, registrere deg på Nokia Musikk og logge deg på kontoen med ett av følgende:

- Telefonen din
- En kompatibel webleser

Hvis du allerede har en Nokia-konto, kan du bruke den kontoen for Nokia Musikk.

Hvis du har kreditt eller nedlastinger, eller abonnerer på ubegrenset nedlasting via Nokia-kontoen, må du ikke lukke kontoen. I så fall mister du alt dette.

#### Komme i gang med Nokia Musikk Første gangs bruk

Velg 🙆.

- 1 Velg land fra listen. Landet du velger, kan ikke endres senere.
- 2 Hvis du ikke er tilkoblet Internett, velger du Koble til.
- 3 Velg 👤 > Logg inn for å logge deg på Nokia-kontoen.

## Logge deg på Nokia Musikk

Velg 🙆.

Velg 👤 > Logg inn og angi brukernavn og passord.

#### Lytte til, finne og laste ned musikk Bla gjennom og høre på ulike sjangre

Hør på sjangerradioen og bla gjennom populære artister etter sjanger.

Velg 🙆.

1 Velg 🔚 og en sjanger.

- 2 Hvis du vil spille av musikk fra denne sjangeren, velger du ▷. Hvis du vil sette radioen på pause, velger du 🛄.
- 3 Velg 】 for å hoppe til neste sang.

Du kan bare hoppe over 6 sanger i løpet av en time, og 12 i løpet av et døgn.

**Tips:** Hvis du hører en sang du liker mens du hører på radioen, kan du enkelt kjøpe den mens du lytter.

#### Søke etter musikk

Du kan søke etter musikk basert på artist, album eller sangtittel.

Velg 🙆.

Velg Q og skriv inn søkeordene.

#### Laste ned musikk

## Velg 🙆.

- 1 Logg deg på Nokia Musikk.
- 2 Hvis du har en verdikupong eller PIN-kode, løser du den inn nå for å legge til kreditt på kontoen din.
- 3 Velg elementet du vil laste ned. Noen sanger kan bare lastes ned som en del av et album.
- 4 Velg betalingsmåte og fullfør betalingen.

Du kan betale for musikk med kreditt- eller debetkort eller ved hjelp av forhåndskjøpt kreditt. Hvis du betaler med kreditt- eller debetkort, må kortet være utstedt i samme land som der musikkbutikken befinner seg.

**Tips:** Du slipper å oppgi betalingskortopplysningene dine hver gang du kjøper musikk hvis du lagrer opplysningene under betalingsprosessen. Dette blir da din standard betalingsmetode, men du kan endre standardmetoden i kontodetaljene dine.

**Tips:** Vil du høre en smakebit av sangen før du kjøper den? Velg sangen for å lytte til et 30-sekunders klipp.

Nedlastede sanger lagres på minnekortet eller i internminnet på telefonen. Sangene legges automatisk til i musikksamlingen. Hvis du formaterer internminnet, mister du sangene.

#### Vise aktive nedlastinger

Velg 👤 > Aktive nedlastinger.

**Tips:** Du kan begynne å lytte til musikk så snart en sang er ferdig nedlastet. Velg \_\_\_\_\_ ved siden av sangen.

Nedlasting av musikk og annet innhold kan innebære overføring av store datamengder gjennom tjenesteleverandørens nettverk. Kontakt nettverksleverandøren for mer informasjon om kostnader ved dataoverføring.

Bruk en Wi-Fi-tilkobling, der dette er tilgjengelig, til å laste ned musikk fra Nokia Musikk. Hvis du vil ha mer informasjon om hvordan du kobler til Internett, kan du se i brukerveiledningen for telefonen.

Alle åndsrettigheter og andre rettigheter i og til sangene tilhører og er uttrykkelig forbeholdt tredjepartslisensgivere, for eksempel et relevant plateselskap eller en artist, forfatter, komponist eller utgiver. Du har bare rett til å bruke musikk nedlastet fra Nokia Musikk i henhold til bruksbegrensningene for den aktuelle musikken som er fastsatt under "Rettigheter" på produktsidene for Nokia Musikk. Musikk som er kjøpt fra andre kilder, må brukes i henhold til de tilhørende kjøpsbetingelsene. Du er ansvarlig for å respektere gjeldende åndsrettigheter og andre rettigheter i musikken du bruker.

## Løse inn en verdikupong eller PIN-kode

Har du fått en verdikupong eller PIN-kode for Nokia Musikk? Når du løser den inn, får du kreditt som du kan bruke til å laste ned musikk.

## Velg 🙆.

- 1 Velg 👤, og logg deg på kontoen din.
- 2 Velg Løs inn verdikupong.
- 3 Skriv inn verdikupong- eller PIN-koden og velg Løs inn.
- 4 Les og godta de gjeldende vilkårene og betingelsene.

Når PIN er løst inn, krediteres kontoen med antall nedlastinger som er ført opp på verdikupongen. Du vil også motta en bekreftelses-e-post.

Verdikuponger og PIN-koder kan bare løses inn i den angitte tidsperioden. Etter innløsningen er kampanjens gyldighet begrenset. Utløpsdatoen spesifiseres alltid når du løser inn verdikupongen eller PIN-koden. Se de kampanjespesifikke vilkårene og betingelsene for mer informasjon.

Du kan bare løse inn en verdikupong eller PIN-kode én gang.

## Sjekke hvor mye kreditt som gjenstår

Velg 👤.

#### Holde orden på musikken

## Synkronisere musikk mellom telefonen og PC-en

Du kan bruke PC-programmet Nokia Link til å synkronisere musikk mellom telefonen og PC-en. Se hielpen for Nokia Link for nærmere instruksioner.

#### Gjenopprette musikken

Hvis Nokia-telefonen sendes til reparasjon, kan det ikke garanteres at innholdet på telefonen vil bli bevart.

Hvis musikken er lagret på PC-en, kan du bruke PC-programmet Nokia Link til å sikkerhetskopiere musikken til PC-en. Du finner mer informasion i delen om kundestøtte for Nokia Link

Du kan også laste ned musikken på nytt gjennom Nokia Musikk på PC-en. Du kan laste ned den samme sangen tre ganger uten ekstra omkostninger.

#### Før du gjenoppretter musikken

- Bruk PC-programmet Nokia Link til å sikkerhetskopiere innholdet på minnekortet 1 eller i internminnet på telefonen.
- Formater minnekortet eller internminnet. Hvis du vil ha mer informasjon, kan du 2 se i brukerveiledningen for telefonen.

Dette vil slette alt innhold. Hvis du vil bevare dataene, kan du ta en sikkerhetskopi ved hielp av Nokia Link.

#### Gjenopprette musikken hvis musikken er lagret på PC-en

- Koble telefonen til PC-en ved hjelp av en kompatibel USB-datakabel, og velg 1 modusen som gjør det mulig å overføre medier, på telefonen. Hvis du vil ha mer informasjon om USB-modusen, kan du se i brukerveiledningen for telefonen.
- Åpne Nokia Link og følg instruksjonene som vises. 2

## Laste ned sanger på nytt via PC-en

- Før du laster ned på nytt, anbefales det at du sletter informasjonskapsler og 1 midlertidige Internett-filer fra PC-en.
- Logg deg inn på kontoen og velg Konto > Nedlastingshistorikk. 2
- Velg musikken som skal lastes ned på nytt. 3

| Kart og navigering |  |
|--------------------|--|
| Kart               |  |
| Om Kart            |  |

Velg 👟.

Kart viser deg hva som er i nærheten, og viser deg veien dit du vil dra.

#### 6 Kart og navigering

- Finn byer, gater og interessante steder.
- Planlegg ruten.
- Finn veien med detaljerte kjøreanvisninger.

Noen tjenester er kanskje ikke tilgjengelig i alle land og tilbys kanskje bare på enkelte språk. Tjenesten kan være nettverksavhengig. Hvis du vil ha mer informasjon, kan du ta kontakt med nettverkstjenesteleverandøren.

Innholdet i digitale kart kan noen ganger være unøyaktig og ufullstendig. Du må aldri stole utelukkende på innholdet eller tjenesten for viktig kommunikasjon, som medisinsk nødhjelp.

Noe innhold er generert av tredjeparter og ikke av Nokia. Innholdet kan være unøyaktig og er gjenstand for tilgjengelighet

#### Vise din posisjon og kartet

Vis din nåværende posisjon på kartet, og søk i kartene over ulike byer og land.

Velg 👟.

S angir din gjeldende posisjon, hvis den er tilgjengelig. Hvis din gjeldende posisjon ikke er tilgjengelig, angir O din siste kjente posisjon.

#### Navigere på kartet

- 1 Dra kartet med fingeren. Som standard er nord opp på kartet.
- 2 Du kan også bruke to fingre for å rotere kartet.

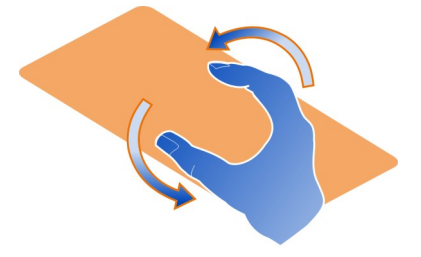

Velg .... > Innstillinger og aktiver Kartrotering med to fingre for å aktivere rotering med to fingre.

## Vise gjeldende plassering Velg opå kartet.

Hvis du søker etter eller blar til en posisjon og viser detaljer om posisjonen, vises informasjonen for posisjonen du viser. Du går tilbake til visning av din gjeldende posisjon ved å velge 💿 .

## Zoome inn eller ut

Du zoomer inn ved å trykke lett på kartet to ganger eller plassere to fingre på kartet og bevege dem fra hverandre. Du zoomer ut ved å skyve fingrene mot hverandre.

**Tips:** Du kan også bruke zoomlinjen. Velg ... > Innstillinger og aktiver Zoom-felt for å vise linjen i de forskjellige visningene.

Hvis du blar til et område som ikke dekkes av gatekartene som er lagret på telefonen, og du har en aktiv datatilkobling, blir nye gatekart lastet ned automatisk.

Nye gatekart lastes også ned når du oppgraderer til den siste versjonen av Kartprogrammet.

Kartdekningen varierer fra land til land og fra region til region.

#### Endre kartets utseende

Vis kartet i ulike moduser for lettere å kunne se hvor du er.

Velg 🔇.

Velg 🔘 og mellom følgende:

Kart — I standard kartvisning er det lett å lese detaljer som stedsnavn eller motorveinummer.

Satellitt — Hvis du vil ha en detaljert realistisk visning, bruker du satellittbilder.

**Terreng** — Få en rask oversikt over bakketype, for eksempel hvis du befinner deg utenfor oppmerkede veier.

**Offentlig transport** — Vis utvalgte offentlige transporttjenester, for eksempel ruter for t-bane, buss og trikk.

**3D-modus** — Endre perspektivet til kartet for en mer realistisk visning.

**Nattmodus** — Reduser fargestyrkene på kartet. I denne modusen er kartet lettere å lese når du reiser om natten.

3D-landemerker — Vis større bygninger og severdigheter på kartet.

De tilgjengelige valgene og funksjonene kan variere fra region til region. Utilgjengelige valg er nedtonet.

#### Stemmestyring

Du kan få stemmestyring for gåing, kjøring eller reising med offentlig transport.

Velg 🚫 og 👉 .

Med stemmestyring, hvis dette er tilgjengelig for ditt språk, får du hjelp til å finne frem til et bestemmelsessted og kan bare nyte reisen.

#### Stemmestyring

- Bruk gjeldende sted som utgangspunkt, eller skriv inn et sted i feltet, og velg mellom de foreslåtte treffene.
- 2 Skriv inn bestemmelsesstedet i det aktuelle feltet.
- 3 Det valgte bestemmelsesstedet vises på kartet. Velg merket for bestemmelsesstedet og eller , og velg Få kjørebeskrivelse.
- 4 Du starter stemmestyrt navigering ved å velge Naviger. Du kan vise skrevne kjørebeskrivelser ved å velge ≡ .

**Tips:** Taleveiledning er deaktivert som standard for gangnavigering. Du kan aktivere den ved å velge **> Stemmestyring**, eller **Velg stemme** hvis det ikke er valgt språk.

Du kan få informasjon om hvilken buss, hvilket tog eller hvilken undergrunnsbane du skal ta, og hvordan du kommer deg til stasjonene eller stoppene.

## Stemmestyring for offentlig transport

 Når du har angitt bestemmelsesstedet, velger du merket for bestemmelsessted på kartet og 
> Få kjørebeskrivelse.

Det vises et kart over ruten.

2 Hvis du vil ha detaljerte instruksjoner, velger du 💷 .

**Tips:** Du navigerer til et sted du har funnet ved hjelp av søk i nærheten eller etter kategori, ved å velge stedsmerket og **f**ør.

#### Laste ned og oppdatere kart

Lagre gatekart på telefonen, slik at du kan bla i kartene uten å være tilkoblet Internett, og spar penger på datakostnader når du er ute og reiser.

Velg 👟.

For å kunne laste ned og oppdatere kart på telefonen må du ha en aktiv WLANtilkobling.

#### Laste ned kart

Velg .... > Administrer kart > > Legg til kart.

2 Velg kontinent og land, og velg Last ned.

## Oppdatere kart

- 1 Velg .... > Administrer kart > > Se etter oppdateringer.
- 2 Hvis nye oppdateringer er tilgjengelige, vil telefonen tilby deg dem. Velg Last ned.

#### Bruke Kart i frakoblet modus

Du kan også bruke Kart uten å være tilkoblet Internett, slik at du sparer penger på datakostnader når du er ute og reiser.

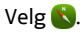

Når du har lastet ned kartene du trenger til telefonen, kan du også bruke funksjoner som lokalisering, søk og navigering i frakoblet modus.

Velg .... > Innstillinger, og deaktiver Tilkoblet.

**Tips:** Last ned kartene du trenger til telefonen før du reiser for å være sikker på at du kan bruke Kart i frakoblet modus.

#### Finne et sted

Du kan bruke kart til å finne bestemte steder, severdigheter og virksomheter.

Velg 🚫 og 🔍.

#### Søke etter et sted

- 1 Skriv inn søkeord, for eksempel en gateadresse eller et stedsnavn, i Søk-feltet.
- Velg et element i listen over forslag. Stedet vises på kartet.

Hvis søket ikke gir noen treff, må du kontrollere at søkeordene er riktig stavet.

#### Vise listen over foreslåtte treff

Velg i≣ .

## Søke etter steder i nærheten

1 Velg 🕲 .

De offentlige stedene i nærheten vises som stedsmerker på kartet.

- 2 Du kan vise en liste over steder i nærheten ved å velge 🔳 .
- 3 Du kan også vise detaljene om et sted ved å velge merket og informasjonsfeltet for stedet.

## Søke etter steder etter kategori

- 1 Velg .... > Kategorier og en kategori.
- 2 Hvis du vil vise detaljene om et sted, velger du stedet fra listen.
- 3 Du kan vise stedet på et større kart ved å trykke lett på kartet.

**Tips:** Du kan også vise detaljene om et sted du har funnet, ved å velge merket for det på kartet.

Problemer med Internett-tilkoblingen kan påvirke resultatene når du søker på Internett.

Hvis du har kart over søkeområdet lagret på telefonen, kan du også få søkeresultater uten en aktiv Internett-tilkobling. Du unngår da dataoverføringskostnader, men søkene kan gi færre treff.

## Lagre et favorittsted

Lagre en adresse eller et interessant sted, slik at du raskt kan bruke det senere.

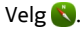

## Lagre et sted

Velg et stedsmerke og dets informasjonsfelt på kartet.

Velg et stedsmerke og  $\swarrow$  på informasjonssiden.

## Vise og redigere favorittsteder

Du kan raskt få tilgang til stedene du har lagret.

Velg 🔇 og 🐽 > Favoritter.

## Vise et lagret sted på kartet

Velg stedet i listen over favoritter, og trykk lett på kartet.

Du kan også kontrollere kontaktinformasjonen for et lagret sted, hvis det er tilgjengelig. Du kan for eksempel ringe en restaurant eller vise webområdet for den.

## Kontakte et sted

- 1 Velg stedet i listen over favoritter og Kontakt.
- 2 Du kan velge telefonnummeret, e-postadressen eller webadressen.

## Redigere eller slette et lagret sted

1 Velg stedet i listen over favoritter.

2 Velg 🖍 og rediger navnet eller beskrivelsen. Du sletter stedet ved å velge Fjern.

## Sende et sted til en venn

Hvis du ønsker å vise vennene dine hvor et sted er på kartet, kan du sende stedet til dem.

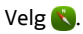

Vennene dine kan vise stedet på kartet selv om de ikke har en Nokia-telefon, men de må ha en aktiv Internett-tilkobling.

- 1 Velg stedsmerket på kartet og det tilhørende informasjonsfeltet. Informasjonssiden vises.
- 2 Velg < .

En e-post eller tekstmeldinger som innholder en kobling til stedet på kartet, sendes til vennen.

## Gå til bestemmelsesstedet

Hvis du trenger veiledning for å følge en reiserute til fots, fører Kart deg over torg, gjennom parker, fotgjengersoner og til og med kjøpesentre.

# Velg 🔇.

- 1 Velg 👉 , og skriv inn bestemmelsesstedet.
- 2 Velg merket for bestemmelsessted og > Få kjørebeskrivelse på kartet.
- 3 Du starter stemmestyrt navigering ved å velge Naviger.

## Vise hele ruten

- 1 Velg 🌌 .
- 2 Du zoomer inn på gjeldende posisjon ved å velge 🚺 .

## Deaktivere stemmestyring

Velg **>** Stemmestyring.

## Endre stemmen for stemmestyring

> Velg stemme.

## Unngå at displayet slår seg av

> Bakgrunnslys alltid på.

#### Bruke kompasset

Når kompasset er slått på og riktig kalibrert, roterer kartet slik at det viser den retningen du vender mot. Kompasset peker mot rett nord.

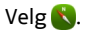

Slå kompasset på

Velg 🔆.

Slå kompasset av

Velg 🜓. Kartet vender mot nord.

Hvis kompasset må kaliberes, følger du instruksjonene som vises på telefonen.

Kompasset har begrenset nøyaktighet. Elektromagnetiske felt, metallobjekter eller andre eksterne forhold kan også påvirke nøyaktigheten for kompasset. Kompasset bør alltid være riktig kalibrert.

#### Gi tilbakemelding om Kart

Vær med på å forbedre Kart-programmet, og send oss din tilbakemelding.

## Velg 👟.

- Velg ... > Tilbakemelding.
- 2 Velg hvor sannsynlig det er at du vil anbefale Kart til andre. Du kan også oppgi årsaker. Tilbakemeldingen er anonym.
- 3 Velg Send.

Hvis du vil gi tilbakemelding, må du ha en aktiv Internett-tilkobling.

Når du har sendt tilbakemelding for gjeldende versjon av Kart, er valget ikke lenger tilgjengelig.

#### Kjøre

## Kjøre til bestemmelsesstedet

Når du trenger klare kjøreanvisninger som er optimalisert for bruk under kjøring, hjelper Kjør deg å komme frem til bestemmelsesstedet.

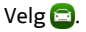

Du må være logget på Nokia-kontoen for å kunne bruke Kjør.

## Kjøre til et bestemmelsessted

Velg 🔁 > Angi best.sted og det aktuelle valget.

Tips: Når du skal angi bestemmelsesstedet, kan du også velge og holde inne bestemmelsesstedet på kartet og velge Kjør til.

Du kan begynne å kjøre uten et fastsatt bestemmelsessted. Kartet følger posisjonen din.

Som standard roteres kartet i forhold til kjøreretningen. Kompasset peker alltid mot nord.

## Kjøre hjem

Velg 📃 > Angi best.sted > Hjem.

Når du velger Hjem for første gang, blir du bedt om å angi hjemstedet ditt.

## Endre hjemsted

Velg 🔁 > Innstillinger > Hjemsted.

Tips: Trykk på kartet hvis du vil utforske omgivelsene på et kart i full visning.

## Vise en ruteoversikt

I navigeringsvisningen velger du 🗃.

Overhold alle lokale lovbestemmelser. Ha alltid hendene frie til å styre bilen når du kjører. Trafikksikkerheten bør alltid komme først når du kjører.

#### Stemmestyring

Stemmestyring hjelper deg med å finne frem til et bestemmelsessted, slik at du kan nyte reisen.

# Velg 🔁.

- 1 Velg = > Innstillinger > Navigeringsstemme.
- 2 Velg et språk, eller velg Ingen hvis du vil deaktivere stemmestyring. Stemmestyring er kanskje ikke tilgjengelig på ditt språk.

Du kan også laste ned nye navigeringsstemmer.

## Laste ned navigeringsstemmer

Velg 📃 > Innstillinger > Navigeringsstemme > Last ned nye og en stemme.

Du kan bruke andre programmer når du navigerer, og fortsatt høre stemmestyringen.

## Vise steder på kartet

Ser du etter en bensinstasjon, parkering eller et sted å spise? Konfigurer telefonen slik at de vises på kartet.

# Velg 🔁.

- 2 Velg kategoriene du vil vise på kartet.

**Tips:** Kjør viser landemerker, for eksempel viktige bygninger og attraksjoner, på kartet. Landemerker synes best i 3D. Hvis du ikke kan se noen landemerker, zoomer du inn.

Hvis du vil skjule landemerkene, velger du 🗮 > Innstillinger > Kartgrupper og deaktiverer Landemerker.

## Velge ønsket rute

Kjør kan velge den ruten som passer best til dine behov og preferanser.

## Velg 😂.

- Velg > Angi best.sted og det aktuelle valget.
- 2 Velg 💽 før du begynner å navigere.
- 3 Angi om du for eksempel vil tillate eller unngå motorveier, bomveier eller ferger.
- 4 Velg 🧲 > Start navigering.

## Navigere frakoblet

Du kan også bruke Kjør frakoblet for å redusere datakostnadene.

Velg 🚍.

Velg > Innstillinger, og fjern merket for Tilkobling.

Enkelte funksjoner, for eksempel søkeresultater, kan være begrenset når du bruker Kjør i frakoblet modus.

## Endre utseendet på Kjør-visningen

Vil du se et mer realistisk 3D-kart, eller bruker du Kjør om kvelden når det er mørkt? Med de ulike kartmodusene kan du når som helst tydelig se informasjonen du trenger.

Velg 🚍.

## Endre karttypen

Velg 📃 > 2D, 3D eller Sat..

Ved å aktivere nattmodus kan du se kartet tydelig også når det er mørkt.

## Aktivere nattmodus

Velg 🗮 > Innstillinger > Kartfarger > Natt.

## Lagre et sted

For å lette reiseplanleggingen kan du søke etter hoteller, attraksjoner eller bensinstasjoner og lagre dem på telefonen din.

# Velg 🔁.

- 2 Velg stedet blant forslagene.
- 3 Velg 🔂.

## Lagre din nåværende posisjon

Velg 📃 > Lagre posisjon.

## Kjøre til et lagret sted

Velg > Angi best.sted > Favoritter og stedet.

# Nokia Butikk

#### Komme i gang med Nokia Butikk Om Nokia Butikk

I Nokia Butikk kan du laste ned tusenvis av elementer til telefonen din, for eksempel:

- Spill
- Programmer
- Videoer
- Bakgrunnsbilder
- Ringetoner

Du kan søke etter og laste ned innhold direkte til telefonen. Du kan også søke på nettstedet på en datamaskin og sende en tekstmelding med koblinger til innhold til din eller en venns telefon, eller dele et element i sosiale nettverkstjenester. Du må ha en Nokia-konto for å laste ned fra Nokia Butikk.

Når du logger deg på og velger telefonen din, vil du få tilbud om innhold som er kompatibelt med telefonen.

Noe av det er gratis, og noe må du betale for med kredittkort eller via telefonregningen. Tilgjengligheten til betalingsmetoder avhenger av hvilket land du bor i og tjenesteleverandørens tilbud.

**Tips:** Hvis du vil ha informasjon om hvordan du setter opp telefonen til å fungere med Nokia Butikk, kan du besøke www.nokia.com/support og velge telefonen din.

Bruk av tjenester eller nedlasting av innhold kan innebære overføring av store datamengder, noe som kan føre til høye datatrafikkostnader.

#### Om Nokia-kontoen

Med en Nokia-konto får du tilgang til Nokia-tjenestene ved hjelp av ett enkelt brukernavn og passord.

Gå til Nokia Butikk-nettstedet, eller åpne Nokia Butikk-programmet på telefonen.

Når du skriver inn opplysningene dine:

- Pass på at du oppgir en gyldig e-postadresse eller et gyldig mobiltelefonnummer. Hvis du har glemt brukernavn eller passord, får du dem tilsendt med e-post eller tekstmelding.
- Bekreft e-postadressen og mobiltelefonnummeret. Velg koblingen i bekreftelses-e-posten eller tekstmeldingen.
- Velg om du ønsker å motta nyhetsbrev, kampanjer og oppdateringer fra Nokia Butikk. Du kan også velge å abonnere på nyhetsbrevet senere.

Hvis du har oppgitt en e-postadresse, får du tilsendt en velkomst-e-post når kontoen er opprettet. Behold den til senere bruk, siden den inneholder innloggingsopplysningene.

**Tips:** Du kan senere endre personopplysningene og passordet i kontoinnstillingene. Logg inn og velg **Konto**.

Nokia kan bruke personlige data for enkelte formål i tilknytning til denne tjenesten, slik det er beskrevet i Nokias retningslinjer for personvern eller andre gjeldende betingelser.

#### Bla gjennom og laste ned fra Nokia Butikk Søke i Nokia Butikk

Gå til Nokia Butikk-nettstedet, eller åpne Nokia Butikk-programmet på telefonen.

## Søke på nettstedet

Skriv inn et søkeord i søkefeltet, og velg enter.

## Søke på telefonen

- 1 Velg 🔍
- 2 Skriv inn et søkeord i søkefeltet, og velg enter.

**Tips:** Hvis du vil se hva andre har å si om et element, velger du elementet og **Anmeldelser**. Du kan også se en beskrivelse av innholdet, prisen og størrelsen på nedlastingen.

## Laste ned et spill, program eller annet element

Du kan kjøpe programmer, spill, videoer og annet innhold fra Nokia Butikk. Det finnes også gratiselementer som du kan laste ned.

Åpne Nokia Butikk-programmet på telefonen og logg deg på Nokia-kontoen.

- 1 Velg elementet.
- 2 Hvis elementet har en pris, velger du Kjøp. Hvis elementet er gratis, velger du GRATIS.
- 3 Du kan betale med kredittkort, eller via telefonregningen hvis dette er mulig. Hvis du vil lagre kortinformasjonen i Nokia-kontoen, velger du Legg til. Hvis kortinformasjonen allerede er lagret, og du vil bruke en annen betalingsmetode, velger du Endre.

Hvis du vil betale via telefonregningen, velger du Betal.

4 Når nedlastingen er fullført, følger du instruksjonene.

**Tips:** Bruk en Wi-Fi-tilkobling til å laste ned store filer, for eksempel spill, programmer eller videoer. Hvis du vil ha informasjon om hvordan du bruker Wi-Fi-tilkoblinger, kan du besøke www.nokia.com/support og velge telefonen din.

## Lagre et betalingskort til kontoen din

Hvis du vil slippe å oppgi betalingskortopplysningene dine hver gang du kjøper elementer fra Nokia Butikk, kan du lagre detaljene på Nokia-kontoen.

Gå til Nokia Butikk-nettstedet med PC-en, og logg deg på Nokia-kontoen din.

- 1 Velg Konto > Betalingsinnstillinger > Legg til nytt betalingskort, og fyll ut de nødvendige feltene.
- 2 Hvis du vil angi dette betalingskortet som foretrukket kort, velger du Angi dette kortet som foretrukket kort..
- 3 Velg Lagre.

**Tips:** Du kan legge til mer enn ett betalingskort, og velge hvilket du vil bruke når du handler.

**Tips:** Når du legger inn opplysninger manuelt i Nokia Butikk i forbindelse med et kjøp, får du mulighet til å lagre dem.

#### Dele innhold med venner

På Nokia Butikk-nettstedet kan du sende venner en kobling til interessante Nokia Butikk-elementer i en e-post eller i sosiale nettverkstjenester.

- 1 Velg et element og 🛶 Del.
- 2 Velg delingsmåte.
- 3 Hvis du sender e-post, skriver du inn e-postadressen til vennen din. Du kan legge til flere adresser.
- 4 Du kan tilpasse meldingen, men ikke fjern koblingen til elementet.
- 5 Velg Send.

## Skrive en anmeldelse

Ønsker du å dele synspunktene dine om et element med andre brukere av Nokia Butikk? Skriv din egen anmeldelse, og ranger elementet.

Du kan legge inn en anmeldelse for hvert artikkel du har lastet ned, og du kan ikke redigere anmeldelsen senere. Hvis en ny versjon av elementet publiseres, kan du anmelde den etter at du har lastet den ned.

- 1 Velg elementet og Anmeldelse.
- 2 Skriv anmeldelsen, ranger elementet og velg Send.
- 3 Hvis du vil redigere anmeldelsen, velger du Rediger anmeld..
- 4 Hvis du vil publisere anmeldelsen, velger du Send.

## Laste ned et manglende element på nytt

Har du slettet elementer fra telefonen ved et uhell? Du kan laste ned manglende programmer fra Nokia Butikk gratis.

- 1 Gå til Nokia Butikk på telefonen og velg elementet.
- 2 Velg Last ned.

Tips: Du kan se hva du har lastet ned tidligere ved å velge 👤.

**Tips:** Du kan avinstallere programmer og spill du ikke bruker eller trenger lenger. Hvis du vil ha mer informasjon, kan du besøke www.nokia.com/support og velge telefonen din.